# 如何快速尋找本組資訊?

本組網頁資訊包含校園網路、網際網路應用、資通安全、電話系統等各項服務內容說明,由於項目繁多,為方便使用者能快速找到所要的資訊,本組網頁上方提供**關鍵字**搜尋,敬請多加利用。

1/3

• **關鍵字輸入不宜太短**,若只輸入兩個字母,如: mx,幾乎查不到資料;但若改輸入 mx AND 信 箱,則能找到較多的適合資料,用法詳後。

## 1. 搜尋方法

### Step 1

1. 如下圖,於本組網頁上方工具列輸入關鍵字並點選「搜尋」。

| 6 |            |      | 中文)                            |
|---|------------|------|--------------------------------|
|   | 學生   教職員工  | 丨單位  | 1.<br>                         |
|   | 最新消息       | 、[歷9 | 史公告] 🔊                         |
|   | 日期         | 類別   | 標題                             |
|   | 2009/10/06 | 公告   | 刪除無線網路帳號 (2009/10/13) №        |
|   | 2009/10/06 | 公告   | Skype-to-NTHU 自動總機撥打校內分機使用說明 🔤 |
|   |            |      |                                |

### Step 2

如欲搜尋「電話分機的相關申請表單」,您可輸入多個關鍵字精確篩選出搜尋結果。

- 1. 輸入 "表單" "電話分機" "下載" []
- 2. 點選搜尋結果之頁面連結。

| 8生   教職員工   單位                                                                                  | 1.<br>"表單""電話分機""下 搜尋 ↘ IP狀態查詢 140.114. 🏎 . 🐲 查                                                                                                    |
|-------------------------------------------------------------------------------------------------|----------------------------------------------------------------------------------------------------|
|                                                                                                 | "表單""電話分機""下載"                                                                                                    |
| 搜尋精靈                                                                                            |                                                                                                    |
| 提示:您可以在下列找到您的頁面哦。<br><u>搜尋結果</u><br>2.<br>form: 86 個符合<br><mark>表單下載</mark> 網路申請單<br>諸單 暑期學生宿舍網 | 附 搜尋結果。 若沒找到 您想找的東西,那麼可以在您查詢之後用「建立此頁」來建立新<br>《 教職員工生校園無線區域網路帳號申請單 學生宿舍網路帳號申請單 短期學生宿舍網路帳號申<br>問路帳號申請單 學生宿舍網路領用 諸單 短期電子郵件帳號申請單 復用帳號申請單 電話業務                                                                        |
| 申請單 校內電話分機<br>兆豐商業銀行授權書<br>請單 中華電信 FTTB                                                         | #業務申請單 學生寢室電話分機使用申請單 東西院區電話分機使用申請單 網路電話分機申請單<br>校內分機付費通話總額及明細申請單 前有符號者,需再下載兆豐商業銀行授權書 中華電信申<br>B+ADSL申請單                                                                                                    |
| mailing:announcem<br>更新『校内電話分機<br>機業務申請表單三張<br>表』、『非教学研<br>單』(2004/02/05)                       | ent:20040205_235:66 個符合<br>議務申請單(2004/02/05版)』,原舊申請表單作廢(2004/02/19)[公告]本校校內電話分<br>属作廢,並更換新表單。主旨:本校現有『校內分機異動申研究單位分 機電信收據申請<br>究單位分機電信收據申請 表』等三張表單作廢,更新為『校內電話分機業務申請<br>版)。證明:一、本中心新訂『校內電話分機業務申請單』(2004/02/05版)自公告日 |

#### 搜尋語法

- 部分關鍵字搜尋:如輸入「電話分機」,將會搜尋「電話分機」、「電話」、「分機」、「電」或 (OR)「話」等部分內容。
- 2. 精確關鍵字搜尋:如輸入「"電話分機"」,使用雙引號括住字詞,則會完全比對搜尋「電話分機」 一關鍵字而已。
- **3**. 多個關鍵字搜尋:如輸入「"電話"」與「"分機"」,則會搜尋出同時包含「電話」**和 (AND)** 「分機」的頁面。
- 4. 限制範圍搜尋:如輸入「"電話分機"@faq」,將只會在 faq:\* 路徑下搜尋包含「電話分機」的頁面。

## 2. 搜尋 FAQ 資訊

如欲快速找到 FAQ 文件資訊,我們可以透過上述的「限制範圍搜尋」方式進行搜尋,於 faq:\* 路徑下輸入 所要的關鍵字作搜尋即可,步驟如下:

- 1. 輸入 "關鍵字" @faq, 並點選「搜尋」(如: "無線網路" @faq)[]
- 2. 傳回搜尋結果為 faq:\* 路徑下的頁面, 並點選頁面連結即可。

×

| 學生   教職員工   單位 1. "無線網路" @faq 搜尋 ↘ IP狀態查詢 140.114.64 . 130 查詢                                                                                                    |
|----------------------------------------------------------------------------------------------------|
|                                                                                                    |
| 搜尋精靈                                                                                                    |
| 提示:您可以在下列找到您的搜尋結果。若沒找到您想找的東西,那麼可以在您查詢之後用「建立此頁」來建立新<br>的頁面哦。<br>搜尋結果                                                                                                    |
| 2. faq: 88 個符合<br>? 暑假申請使用用學生宿舍網路,該如何繳費? 如何查詢我的網路卡卡號? 無線網路問題 如何使用校園公共區無線區域網路? 如何透過筆記型電腦或個人電腦無線上網? 校 網路帳號申請資格及申請方式 忘記校園無線區域網路幅號的密碼該怎麼辦? 如何透過校際曼遊方式使用無線區域網路? 為何在校園公共區使用無線網路時,會發生<br>無法取得IP或無去登入認證首頁等狀況?                                                                                                    |
| faq:wlan_apply: 51 個符合<br>目前主要透過"國際事務處"、教務處"推廣教育組"或各条所的來賓帳號管理者(相關資訊請參考『校園無線網路<br>來賓帳號管理者(對表』)協助審核身份並建置及管理短期交換生之無線區域網路帳號。「校友」:透過 校外<br>來賓」:如網路 <sup>要</sup> 分班學員、演講者等身份之來賓,由各条所單位的來賓帳號管理者(相關資訊請參考『校園無線<br>網路來賓帳號管理者資料表』)協助審核身份並建置及管理來賓之無線區域網路帳號。申請方式 教職員工生校<br>園無線 區域網 路帳號申 請單後,至本 中心二 樓服 務 台辦 理申 請。 詳細 資訊 請 參考 網路 条 統組 網站<br>http://net.ntfu.edu.tw/的【校園無線網路】中之"帳號申諸"。 |
| faq:wlan_auth: 48 個符合<br>域網路的兩種認證方式,詳細資訊請參考本組網站http://net.nthu.edu.tw/的【校園 <mark>無線網路</mark> 】中之"【使用                                                                                                    |

From: https://net.nthu.edu.tw/netsys/ - 網路系統組

Permanent link: https://net.nthu.edu.tw/netsys/faq:search

Last update: 2011/11/02 15:34